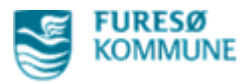

## Click-vejledning til at dokumentere PN medicin i Nexus

• Gå til fanen "Medicin" og vælg  $\rightarrow$  PN medicin

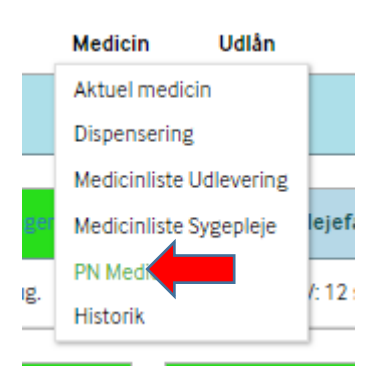

## Her vises overblik over al den ordinerede PN medicin

| Overb | lik P      | lan      | Borgerforløb   | Kalender               | Korresponda                  | nce Da         | ta Me           | dicin    |
|-------|------------|----------|----------------|------------------------|------------------------------|----------------|-----------------|----------|
| PN M  | ledicin    | ₽        | Vis status     | 0pmålt/dispenseret × ) | Kontrolleret × )             | Jdleveret × G  | ivet/administre | eret × A |
| >     | PN         |          |                |                        |                              |                |                 |          |
| >     | Panodil, P | ARACET   | AMOL, 500 mg   | , filmovertrukne tab   | l., mod smerter              | •              |                 |          |
| >     | Oxabenz,   | OXAZEF   | AM, 15 mg, tab | oletter, beroligende   | <ul> <li>Maks. ar</li> </ul> | ntal enheder p | r. døgn: 2 tabl | let      |
| >     | Laxobera   | I, NATRI | JMPICOSULFAT   | ſ, 7,5 mg∕ml, orale d  | råber, opløsn, m             | od forstoppe   | lse 🚽           |          |

• Tryk på pilen i venstre side, for at få informationer om hvornår der sidst er givet det enkelte præparat

|   | Overb | lik Plan                                                                                                    | Borgerforløb   | Kalender                                     | Korrespondance           | Data        | Medicin       | Udlån                               |                     |
|---|-------|----------------------------------------------------------------------------------------------------|----------------|----------------------------------------------|--------------------------|-------------|---------------|-------------------------------------|---------------------|
|   | PN M  | ledicin 🔒                                                                                                    | Vis status Opr | nålt/dispenseret ×                           | Kontrolleret × Udleveret | × Givet/adr | ministreret × | Annulleret ×                        |                     |
|   | >     | PN                                                                                                    |                |                                              |                          |             |               |                                     |                     |
|   | >     | Panodil, PARACETAMOL, 500 mg, filmovertrukne tabl., mod smerter                                                                                                    |                |                                              |                          |             |               |                                     |                     |
|   | >     | Oxabenz, OXAZEPAM, 15 mg, tabletter, beroligende <ul> <li>Maks. antal enheder pr. døgn: 2 tablet</li> </ul> Laxoberal, NATRIUMPICOSULFAT, 7,5 mg/ml, orale dråber, opløsn, mod forstoppelse |                |                                              |                          |             |               |                                     |                     |
|   | ~     |                                                                                                    |                |                                              |                          |             |               |                                     |                     |
| , |       | Givet/administrer                                                                                                    | et 🖌 L         | - Laxoberal, 7,5 mg/ml, orale dråber, opløsn |                          |             |               | 25. aug. 2020 21:00, Antal: 10 drål | be Årsag: Hård mave |
|   |       | Givet/administreret - Laxoberal, 7,5 mg/ml, orale dråber, opløsn                                                                                                    |                |                                              |                          |             |               | 19. aug. 2020 21:06, Antal: 10 drå  | be Årsag: Hørt mave |

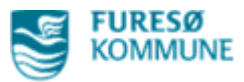

• Tryk på den lille pil i højre side og vælg "Givet/administreret"

| PN Medicin 🕒 Viss |                                                  | status Opmålt/dispenseret × Kontro  | lleret ×) Udleveret ×) Givet/administreret ×) |  |  |  |
|-------------------|--------------------------------------------------|-------------------------------------|-----------------------------------------------|--|--|--|
| >                 | PN                                               |                                     |                                               |  |  |  |
| >                 | Panodil, PARACETAMOL                             | , 500 mg, filmovertrukne tabl., mod | i smerter 👻                                   |  |  |  |
| >                 | Oxabenz, OXAZEPAM, 15 mg, tabletter, beroligende |                                     |                                               |  |  |  |
| >                 | Laxoberal, NATRIUMPIC                            | Opret som Opmålt/dispenseret        | opløsn, mod forstoppelse 👻                    |  |  |  |
|                   |                                                  | Opret som Kontrolleret              |                                               |  |  |  |
|                   |                                                  | Opret som Udleveret                 |                                               |  |  |  |
|                   |                                                  | Opret som Givet/administreret       |                                               |  |  |  |

- Nyt vindue åbner
- Udfyld rubrikkerne "Antal enheder" og "Årsag"
- Afslut med "Gem og luk"

| Præparat              | Oxabenz, OXAZEPAM, 15 mg, tabletter |               |               |               |                                     |  |  |
|-----------------------|-------------------------------------|---------------|---------------|---------------|-------------------------------------|--|--|
| Dosering              | 1 tablet efter behov, højst         | 1 gang daglig |               | 11            |                                     |  |  |
| Aktuelle bemærkninger |                                     |               |               | li            |                                     |  |  |
| • Antal enheder       | 1                                   | tablet        |               |               | NB Såfremt der                      |  |  |
| Udløbsdato            |                                     |               |               |               | efterregistreres,                   |  |  |
| Opmålt/dispenseret    | 31-08-2021                          | 13:12         | Z Låst        |               | kan tidspunkt og<br>dato rettes når |  |  |
| * Kontrolleret        | 31-08-2021                          | 13:12         | 🗹 Låst        |               | rubrikken "Låst"                    |  |  |
| • Givet/administreret | 31-08-2021                          | 13:12         |               |               | vinges af.                          |  |  |
| • Årsag               | Mod uro smerter angst.              | ol            |               |               |                                     |  |  |
| Virkning              |                                     |               |               | 11            |                                     |  |  |
|                       |                                     |               | $\rightarrow$ | Gem og luk An | nullér                              |  |  |